|                                                                            |                                                                              |                                                                                                    |                                                                                                    |                                                                                                    | <ul> <li>d) Los servicios que ofrecce y las formas de acceder a ell</li> </ul>                                                                                                    | los, horarios de atención y den                                                     | sás indicaciones necesarias, p                                 | sara que la ciudadanía pueda                                                                                  | ejercer sus derechos y cumpl                                                                                                    | r sus obligaciones                                                                                                    |                                                                                                    |                                                                                                    |                                  |                                                                    |                                                                                                    |                                                                                                    |                                                                               |                                                         |  |
|----------------------------------------------------------------------------|------------------------------------------------------------------------------|----------------------------------------------------------------------------------------------------|----------------------------------------------------------------------------------------------------|----------------------------------------------------------------------------------------------------|----------------------------------------------------------------------------------------------------|-------------------------------------------------------------------------------------|----------------------------------------------------------------|----------------------------------------------------------------------------------------------------|----------------------------------------------------------------------------------------------------|----------------------------------------------------------------------------------------------------|----------------------------------------------------------------------------------------------------|----------------------------------------------------------------------------------------------------|----------------------------------|--------------------------------------------------------------------|----------------------------------------------------------------------------------------------------|----------------------------------------------------------------------------------------------------|-------------------------------------------------------------------------------|---------------------------------------------------------|--|
| No.                                                                        | Denominación del servicio                                                    | Descripción del servicio                                                                                                    | Cómo acceder al servicio<br>(Se describe el detalle del process que debe seguir la o el<br>coudadano para i a oblemción del servicio).                                                                                                    | Regulation para la obtención del servicio<br>(Se debera instanto regulation que edge la obtención del<br>servicio y dende se obtenen)                                                                                                    | Procedimiento interno que sigue el servicio                                                                                                    | Horario de atención al<br>público<br>(Detallar los días de la<br>semana y horarios) | Costo                                                          | Tiempo estimado de<br>respuesta<br>(Horas, Días, Semanas)                                                     | Tipo de beneficiarios o<br>usuarios del servicio<br>(Describir si es para<br>ciudadania en general,<br>personas naturales,<br>personas jurídicas, ONG,<br>Personal Médico) | Officinas y dependencias que ofrecen el servicio                                                                                    | Dirección y teléfono de la oficina y dependencia que<br>ofices e la tervicio<br>(link para direccionar a la pigina de linicio del titio web<br>y/o descripción manual)                                                                                                    | Tipos de canales<br>disposibles de atención<br>presencial:<br>(Detallar si es por<br>ventanilla, oficina,<br>brigada, página web,<br>correo electrónico, chast<br>en línea, contact center,<br>call center, steléfono | Servicio Automatizado<br>(SI/No) | Link para descargar el<br>formulario de servicios                  | Link para el servicio por<br>internet (on line)                                                                                                    | Número de<br>ciudadanos/ciudadanas que o<br>accedieron al servicio en el<br>último periodo<br>(mensual) | Número de<br>udadanos/cludadanas que<br>accedieron al servicio<br>acumulativo | Porcentaje de satisfacción<br>sobre el uso del servicio |  |
| 1                                                                          | Orasifén Usuaries Administradores                                            | Augus din da Utuarios de 190 administrador para acosso<br>a los attemas del SINTP                                                                                                    | 1. Byge el formulario del 1910<br>webritges/chiegel finanza e geb es/chiegel/stieff/mem/ayoda him<br>to Chieger e a mais d'ormular y las restantes requisitos<br>en la el Contro de Sentoca                                                                                                    | 1. Inmulation de Crassello de Unations Administrationes<br>(20 AUGU) (con recommenta de finary availle de<br>Instancia)<br>(20 AUGU) (con recommentade que contença el Acuendo de<br>Instancia)<br>Alementa de Contença de La Instancia de Instancia<br>Administrativas<br>Alementa de Parsenal a capita de contesta de la maisma<br>atoxida el a valegado de la familiama de<br>Instancia de Valegado de la deministrativa<br>A de Contego de Antonio de La estata de la maisma<br>atoxida el a valegado de la deministrativa de la una esta<br>Alementa de la contesta de la maisma<br>Alementa de la contesta de la maisma<br>Alementa de la contesta de la maisma<br>Alementa de la contesta de la maisma<br>atoxida el a valegado de la deministrativa de la acotada)                                                                                                    | I traves informação entregala por el catilizante, en caso<br>ne que la informação entregala por el catilizante, en caso<br>ne que la catilizante entregala por el catilizante<br>decumentación.<br>2. Reventa parte entregala por el catilizante<br>3. Reviña por carres electrónica con los datos del susante<br>entregal.                                                                                                    | Lunes - Viemes<br>8:00 a 17:00                                                      | Gratuito                                                       | 2 días laborables                                                                                             | Funcionarios del SPN#                                                                                                    | Se atlende en el edificio matriz del Ministerio de<br>Economía y Frianzas                                                           | Av Anazonas entre Unión Nacional de Periodistas<br>y Pereira                                                                                                    | Dirección Nacional del<br>Centro de Servicios                                                                                                    | No                               | Inmulatio de Gración.<br>de Huarios<br>Administradores             | "NO APLICA", por que los<br>documentos a presentar<br>deben ser<br>conreconocimiento de<br>firmas por un notario                                    | 9                                                                                                    | 44                                                                            | 70%                                                     |  |
| 2                                                                          | Oración Usuarina Gabiernes Antónomos Descentralizados y<br>Empresas Públicas | Alignaidh de Usuarita de tipo caigan Informaidin para<br>Gella y D                                                                                                    | 1. Bager of formularis der latte<br>and the second second se                                                                                                    | I. Formulario de Creación de Usuarios GADS-EP<br>T3-AC 85 - GAD (filma de y validad)<br>T3-AC 85 - GAD (filma de y validad)<br>información GAD EP (filmado y validad)<br>C. Gogla de Actorio de Provanci a Canterbal<br>de la raya<br>S. Gogla de Actorio de Nationalización del representante legal<br>S. Gogla de Actorio de Canterballante del representante legal                                                                                                    | <ol> <li>Revis información entregada por el solicitante, en caso<br/>de que la classimación y encanter incompleta se devarien<br/>de la construcción de la construcción de la constru-<br/>da y en esta suda construcción de la construcción<br/>3. Notifica por contro electónico con los dates del unante<br/>constru-</li> </ol>                                                                                                    | Lunes - Viennes<br>8:00 s 17:00                                                     | Gratuito                                                       | 2 dies laborables                                                                                             | Funcionarios de GADs y<br>Eps                                                                                                    | Se atlande en el adilicio matic del Ministerio de<br>Conomía y Franzas                                                              | Au Amazonas entre Unión Nacional de Periodistas<br>y Peretra                                                                                                    | Dirección Nacional del<br>Centro de Servicios                                                                                                    | No                               | <u>Formulario de Ceación</u><br>Unación GAD-IP                     | "NO ARLCA", por que los<br>documentos a presentar<br>deben ser<br>conreconscimiento de<br>firmas por un notario                                     | 41                                                                                                    | 64                                                                            | 70%                                                     |  |
| 3                                                                          | Geactón Unuarias Especiales de Camulta                                       | Auguration de Orsantes de Spo consulte pare<br>- Enridedes que regueren acadeir a estudides adurstas<br>- Enridedes que regueren acadeir a sus capisculors de<br>proprios<br>englistas<br>englistas<br>englistas<br>- Enridedes conselas<br>- Enridedes conselas | <ol> <li>Bajar el formulario del 1010<br/>ant hittys://estarf.insexa.gab.a/e5027/menulayuda.htm<br/>2010ant deligita i discontento de la consectión de las<br/>discontenta de las deligitas de las deligitas de las deligitas de las deligitas de las deligitas de las deligitas de las deligitas de las deligitas de las deligitas de las deligitas de las deligitas de consulta.</li> </ol>                                                                                                    | Logia del Oficio del Ministerio de Economía y Tinazza,<br>dande autorio la entrega del suaras de consulta<br>Bonde autorio la entrega del suaras de consulta<br>Logia de Logia de la conscience des de feneral y selande de la<br>Institución<br>Logia de Acción de la Prancesia de Constante reganal de de<br>A. Copia de Acción de la Prancesia de Constante reganal de de<br>A. Copia de Acción de la Prancesia de Constante reganal de de<br>A. Copia de Acción de la Prancesia de Constante reganal de de<br>A. Copia de Acción de la Prancesia de Constante reganal de de<br>A. Copia de Acción de la Prancesia de Constante reganal de de<br>A. Copia de Acción de la Prancesia de Constante reganal de de<br>A. Copia de La Prancesia de Constante reganal de de<br>Acción de la Prancesia de Constante reganal de Acción de<br>Acción de la Prancesia de Constante reganal de Acción de<br>Acción de la Prancesia de Constante reganal de Constante<br>Acción de la Prancesia de Constante reganal de Acción de<br>Acción de la Prancesia de Constante reganal de Acción de<br>Acción de la Prancesia de Constante reganal de Acción de<br>Acción de la Prancesia de Constante reganal de Acción de<br>Acción de la Prancesia de Constante reganal de Acción de<br>Acción de La Prancesia de Constante reganal de Acción de<br>Acción de Constante reganal de Acción de Acción de Acción de Acción de<br>Acción de Acción de La Prancesia de Constante reganal de Acción de<br>Acción de Acción de Acción de Acción de Acción de Acción de<br>Acción de Acción de Acción de Acción de Acción de Acción de Acción de<br>Acción de Acción de Acción de Acción de Acción de Acción de Acción de<br>Acción de Acción de Acción de Acción de Acción de Acción de<br>Acción de Acción de Acción de Acción de Acción de Acción de Acción de<br>Acción de Acción de Acción de Acción de Acción de Acción de<br>Acción de Acción de Acción de Acción de Acción de Acción de<br>Acción de Acción de Acción de<br>Acción de Acción de Acción de<br>Acción de A                                                                                                    | <ol> <li>Resta información entregada por el solicitante, en caso<br/>de que la información y e ecuenter incompleta su devalva<br/>decomentación.</li> <li>Restructuratoria con las electronisticas entregadas<br/>por contre electrónico con las detes del unante<br/>creado</li> </ol>                                                                                                    | Lunes - Viemes<br>8:00 a 17:00                                                      | Gratuito                                                       | 2 dies laborables                                                                                             | Funcionarios del SPN#                                                                                                    | Se atlande en el edificio matrir del Ministerio de<br>Conomía y Franzas                                                             | As Anazonas entre Unión Nacional de Periodistas<br>Poreita                                                                                                    | Dirección Nacional del<br>Centro de Servicios                                                                                                    | No                               | Tormulario de Ceranión.<br>de Unuarios de Consulta,<br>a Resortes, | "NO APLICA", por que los<br>documentos a presentar<br>deben ser<br>conreconacimiento de<br>firmas por un notario                                    | 3                                                                                                    | 12                                                                            | 70%                                                     |  |
| 4                                                                          | Activación/Reserve Usuarios                                                  | Activación del usuario y veseteo de la contraveña de acceso<br>a los sistemas del SINFÍN                                                                                                    | Lagar el formulario de mastero y activación de contraseñas<br>REG-C-C-CSI-2-Cefel unito:<br>REG-C-CSI-2-Cefel unito:<br>Lonar el Tomulario de Arecel apol (norma/parde a hom<br>2.maren el Tomulario de Insanto y Activación de<br>Contraseñas de Unitorias" john com ou cogis de acción de<br>personal al como el electrónic: <del>admoustació@Panasa.gob.ac</del><br>amo dince canal: aductarizado y a través del cual recibiran la<br>respuesta a su requerimiento                                                                                                    | 1. Formulario de mastes y activación escaneado que incluye<br>la forma del susario, forma de la anázena suboridad de la<br>2. Activi de Pencesal (Contrato)/Nombramiento del<br>Solicito de Pencesal (Contrato)/Nombramiento de la Máxima<br>Autoridad                                                                                                    | 1. Revis información remitida por el solicitante, en caso de<br>que la información se encuentre incompleta o endera se<br>notifica al unado.<br>2. Se instetar y active usantos<br>3. Apolína por como electrónico                                                                                                    | Lunes - Viennes<br>8:00 a 17:00                                                     | Gratuito                                                       | ä horas hábiles                                                                                               | Funcionarios del SPNF                                                                                                    | Funcionarios del sector Público preferentemente<br>en vitud de que el soporte en sebre los sistemas<br>de administración financiera | Av Anazonas entre Unión Nacional de Periodistas<br>y Pereira                                                                                                    | admusustosifficantas,<br>poher                                                                                                    | No                               | Eorralario de reselteo y<br>activación de<br>contraseñas           | "NO APLICA", por que la<br>solicitud y los adjuntos<br>se rentiten por correo<br>electrónico y se<br>ensponde de manera<br>automática               | 2                                                                                                    | 192                                                                           | 70%                                                     |  |
| 5                                                                          | Broulant on the                                                              | Regristo del funcionario en el sistema bieneltrico para<br>militar pare en el estari,<br>parte del parte el secolo del così e maltarcio les<br>pages.                                                                                                    | L. Othermoners is a wapensaking of in plausible det     Lettermoners in a wapensaking of in plausible det     Littermoners and cause de adregation de la face sociales     accusation and anno adress and adress andress and adress and adres                                                                                                    | Live we get a setting control can be determined as a setting of the setting of the setting of th                                                                                                    | In hydro of documentation<br>In hydro of documentation<br>In hydro of the hydro of the grant of the grant<br>of a water built are alterned for is grant of the strength<br>of a water built are of the hydro of the strength<br>in hydro of the strength of the strength of the strength<br>is hydro of the strength of the strength of the strength<br>of the strength of the strength of the strength of the<br>strength of the strength of the strength of the strength of<br>the strength of the strength of the strength of the<br>strength of the strength of the strength of the strength of<br>the strength of the strength of the strength of the strength of<br>the strength of the strength of the strength o | Lunes - Vienes<br>£00 x 1700                                                        | Graturite                                                      | 24 bores                                                                                                    | Funcionarios del SPRF                                                                                                    | Se alliande en el vel facio mutris del Montanto de<br>Essenante y Montanto                                                          | An Annanan amba Unión Nacional de Periodutas<br>y Pennis                                                                                                    | Dirección Nacional del<br>Centro de Servicios                                                                                                    | No                               | initestimates<br>Anglometric de Jorens<br>Serdénis                 | "NO APLICA", por que se<br>procede a la entrega des<br>miteras a la entrega des<br>de meneros presencial                                            | e                                                                                                    | 119                                                                           | 70%                                                     |  |
| 6                                                                          | Soporte técnico, operativo y conceptual Presencial                           | Servicios de asistencia técnica, conceptual yoperativa en<br>finanzas públicas a funcionarios públicos de otras<br>instituciones ya la ciudadanía                                                                                                    | 1. Solicitar asistencia por el canal:<br>• Presencial                                                                                                    | N/A                                                                                                    | 1. Registro de la solicitud<br>2. Gasíficación de la solicitud<br>3. Gasíficación de la solicitud<br>4. Resolución y Gerre                                                                                                    | Lunes - Viemes<br>8:00 a 17:00                                                      | Gratuito                                                       | 30 minutos                                                                                                    | Gudadania                                                                                                    | Se atliende en el edificio matriz del Ministerio de<br>Finanzas yen las Coordinaciones Regionales 5 y 6                             | Quito: Av. Amazonas entre Unión Nacional de<br>Periodista y Pereira (Plataforma Financiera)<br>Guayaquit: Av. Francisco de Orellana y Justino<br>Comejo (Meisteno Zonal de Guayaquil)<br>Cuenca: Av. Mésico entre Unidad Nacional y Av. De<br>La Amésica: Aldulara Estatunara | Presencial                                                                                                    | No                               |                                                                    | "NO APLICA", por que la<br>asistencia implica un<br>análisis por parte de un<br>especialista y la<br>solución no se realiza<br>de forme estenciondo | 888                                                                                                    | 2.431                                                                         | 70%                                                     |  |
| 7                                                                          | Soporte técnico, operativo y conceptual Telefónico                           | Servicios de asistencia técnica, conceptual y operativa en<br>finanzas públicas a funcionarios públicos de otras<br>instituciones ya la ciudadanía                                                                                                    | 1. Solicitar asistencia por el canal<br>• 1800 ESIGEF                                                                                                    | N/A                                                                                                    | 1. Registro de la solicitud<br>2. Clasificación de la solicitud<br>3. Diagnóstico de la solicitud<br>4. Resolución y Cierre                                                                                                    | Lunes - Viemes<br>8:00 a 17:00                                                      | Gratuito                                                       | 20 minutos                                                                                                    | Qudadania                                                                                                    | Se atlende mediante la línea 1800551GEF                                                                                             | Av. Amazonas entre Unión Nacional de Periodistas<br>y Pereira                                                                                                    | 1800 ESIGEF                                                                                                    | No                               |                                                                    | "NO APLICA", por que la<br>asistencia implica un<br>análisis por parte de un<br>especialista y la<br>solución no se realiza                         | 102                                                                                                    | 243                                                                           | 70%                                                     |  |
| 8                                                                          | Automátic De automátic de Unarias por Ausoncia<br>Veragonal                  | Desativation unquest del functioners languescable de la<br>opticité de la domaisment de actual solation de graph<br>actualité de la domaisment de constant de la domais<br>al trans                                                                              | Canal Proceeds?<br>1. Solitor to a solvador temporal del Responsable Tablery<br>territoria etti all'ori del la cincinanza Alterno.<br>Canas de accionanza Alterno.<br>Canas de accionanza del managari del Antopara table Tablery<br>territoria esta del accionanza del territoria del la constanza<br>constanza la directiona biometra gli escana gab ac                                                                                                    | L. Famulatio de Autonia Temporal, que existinge los<br>detes autoritados de famos dans, es enventantes, es<br>autor autoritados de famos dans, es enventantes, es<br>autor de (novemb)<br>autor de (novemb)<br>de la constante de la constante de la defamilia de<br>de la constante de la constante de la defamilia de<br>autor de la constante de la defamilia de<br>autor autor de la defamilia (que la famo de famos de<br>autor autor de la constante de la defamilia de<br>autor autor de la constante de la defamilia de<br>autor autor de la constante de la defamilia de<br>autor autor de la constante de la defamilia de<br>autor autor de la constante de la defamilia de<br>autor de la defamilia de<br>autor de la defamilia de<br>autor de la defamilia de<br>autor de la defamilia de<br>autor de la defamilia de<br>autor de<br>autor de | 3 shares of a constraint of a second second seco                                                        | Lunes - Viemes<br>8:00 a 17:00                                                      | Gratuito                                                       | 24 hores                                                                                                    | Funcionarios enrolados<br>en el Sisterna<br>Biométrico                                                                                                    | Se stionde en el selficio motriz del Montanio de<br>Economia y Francesa                                                             | As Anzanas estes Unide Nacional de Periodukas<br>Proma                                                                                                    | biometria@finanzas.gob                                                                                                    | No                               | Formulario de Ausencia<br>Temporal                                 | de forme untonational<br>model (CC, por que<br>existen documentes<br>notarizados para<br>acceder al servicio                                        | 47                                                                                                    | 52                                                                            | 70%                                                     |  |
| 9                                                                          | Desethecise de Usarles per Ausencia Permanente                               | Sexatheratin permanente del functioners fragmashie de<br>personale del functioners de la secondaria de la secondaria de<br>malares                                                                                                    | Ganal Processoria<br>1. scillatur i a sciouzaria transposti dei Regiona able Thidary<br>part tara a divensiona dei functionaria della denni<br>conservatoria de administrativa della della della della della della della della della della della della della<br>parti tara a della della del                                                                                                    | <ol> <li>Formulario de Australia Permanente, que centerajo led<br/>entreta de Australia Permanente, que centerajo led<br/>entreta de Austra, con las respectivas financias y activas de<br/>las de Australia de Australia de Australia de Australia de<br/>Orden darmal de la mitiente autoridad e au del operado con<br/>unal la "Aut Capas del Organal" (quese lisma de formulano)</li> </ol>                                                                                                    | <ol> <li>Villetar 1 documentación</li> <li>Marian en emplementer encrearse y para la<br/>comparte para empleyenteres encrearses y para la<br/>comparte parametere y para la comparte para la<br/>comparte de la comparte de la comparte de la comparte<br/>para de la comparte de la comparte de la comparte<br/>de la comparte de la comparte de la comparte de la<br/>comparte de la comparte de la comparte de la comparte<br/>de la comparte de la comparte de la comparte de la<br/>comparte de la comparte de la comparte de la comparte de<br/>la comparte de la comparte de la comparte de<br/>la comparte de la comparte de la comparte de la comparte de<br/>la comparte de la comparte de la comparte de<br/>la comparte de la comparte de la comparte de la comparte<br/>para de la contrada, el la documentación el comparte de<br/>la comparte de la comparte de la comparte de la comparte<br/>para de la contrada, el la documentación el comparte<br/>para de la contrada, el la documentación el<br/>anecede nel que el documenta de la<br/>mención exquenda parte a extelada.</li> </ol>                                                                                                    | Lunni - Vienna<br>800 = 1750                                                        | Gratuite                                                       | 24 hores                                                                                                    | Puncionarios enrolados<br>en el Sistema<br>Biemétrico                                                                                                    | Se attende en el refilieta matre del Matstante de<br>Ganernia y Finanza                                                             | for Amazanan antine Unide Nacional de Periodictos<br>Primeiro                                                                                                    | hinnesta Bfina oras goli.<br>Al                                                                                                    | No                               | Eomulatio de Justancia,<br>Estimateuros                            | "ND ANLOX", por que<br>esi stes documentos<br>nonsentos para<br>acceder al sentido                                                                  | 83                                                                                                    | 353                                                                           | 70%                                                     |  |
| 10                                                                         | Salisland alfast solve entropy de información de las<br>Frances Rública      | hámb artatolar a congor sportunateut i a información<br>y discustorios saltos francas pálases el spanita la<br>presenter a la sportuna presente de la Automática<br>empletimar, a la valora de las canadas de comunicación<br>augustoren.                        | <ol> <li>Extragar et requestimients fisica e digitalmente para<br/>metara el mena structura de para de questas durantes<br/>comparas en el mena structura de questas de questas du<br/>comparas el menas structura de questas de questas<br/>para de la comparas de la comparas de questas de<br/>para de la comparas de la comparas de questas de<br/>la comparas de la comparas de la comparas de la compara<br/>en el comparas de la comparas de la comparas de la compara<br/>en el comparas de la comparas de la comparas de la compara<br/>de la comparas de la comparas de la comparas de la compara<br/>de la comparas de la comparas de la comparas de la compara<br/>en el comparas de la comparas de la comparas de la compara<br/>de la comparas de la comparas de la comparas de la compara<br/>de la comparas de la comparas de la comparas de la compara<br/>de la comparas de la comparas de la comparas de la compara<br/>de la comparas de la comparas de la comparas de la compara<br/>de la comparas de la comparas de la comparas de la compara<br/>de la comparas de la comparas de la comparas de la comparas<br/>de la comparas de la comparas de la comparas de la comparas<br/>destas de la comparas de la comparas de la comparas<br/>de la comparas de la comparas de la comparas de la comparas<br/>de la comparas de la comparas de la comparas de la comparas<br/>de la comparas de la comparas de la comparas<br/>de la comparas de la comparas de la comparas<br/>de la comparas de la comparas de la comparas<br/>de la comparas de la comparas de la comparas<br/>de la comparas de la comparas de la comparas<br/>de la comparas de la comparas de la comparas<br/>de la comparas de la comparas de la comparas<br/>de la comparas de la comparas de la comparas<br/>de la comparas de la comparas de la comparas<br/>de la comparas de la comparas de la comparas<br/>de la comparas de la comparas de la comparas<br/>de la comparas de la comparas de la comparas<br/>de la comparas de la comparas de la comparas de la comparas<br/>de la comparas de la comparas de la comparas de la comparas<br/>de la comparas de la comparas de la comparas de la comparas<br/>de la comparas de la comparas de la comparas<br/>de la comparas de la</li></ol> | ). Officia de Repuertmente de información de manera física<br>e digital                                                                                                    | <ol> <li>Boots of requirements from onlying.</li> <li>Boots and requirements of a second from a final second from a second from a seco</li></ol>                                                   | Lunes - Wennes<br>800 x 17:00                                                       | Gratuite                                                       | Hasta quince días,<br>Garpo que puede<br>considerando la<br>complejada del<br>complejada del<br>requerimiento | Entidades del Sector<br>Fublico, Entidades<br>Providas, Organismos no<br>gubernamentalas<br>nacionales y<br>Ciudadania                                                     | te stande m et editan mara set Manune<br>de Essenité Pfetzes                                                                        | An Anzana, anto Unión Nacional de<br>Yesidata y<br>Yesica                                                                                                    | Elección Nacional del<br>Canton de Servicios                                                                                                    | No                               | "NO APUCA"                                                         | "NO APUCA"                                                                                                    | ٥                                                                                                    | ٥                                                                             | 70%                                                     |  |
| FECHA ACTI<br>PERIODICID                                                   | Icon Activatación e la Arganación<br>Icon Activatación e la Arganación       |                                                                                                    |                                                                                                    |                                                                                                    |                                                                                                    |                                                                                     |                                                                |                                                                                                    |                                                                                                    |                                                                                                    |                                                                                                    |                                                                                                    |                                  |                                                                    |                                                                                                    |                                                                                                    |                                                                               |                                                         |  |
| NROF SADDRAY GL AN MANANCHAR (LILLAR 4).                                   |                                                                              |                                                                                                    |                                                                                                    |                                                                                                    |                                                                                                    |                                                                                     | شاه المراحي              شاه المراحي              شاه المراحي< |                                                                                                    |                                                                                                    |                                                                                                    |                                                                                                    |                                                                                                    |                                  |                                                                    |                                                                                                    |                                                                                                    |                                                                               |                                                         |  |
| JORRO LILETIÓNICO EL O LA REPORTABIL O LA UNIDA POSEDORA DE LA INFORMACIÓN |                                                                              |                                                                                                    |                                                                                                    |                                                                                                    |                                                                                                    |                                                                                     |                                                                |                                                                                                    |                                                                                                    |                                                                                                    | mmedrano@finanzas.gob.                                                                                                    | <u>16</u>                                                                                                    |                                  |                                                                    |                                                                                                    |                                                                                                    |                                                                               |                                                         |  |
| NÚMERO T                                                                   | TIERÓNICO DEL O LA REFEOREARLE DE LA UNIDAD POLETODRA DE                     | LA INFORMACIÓN.                                                                                                    |                                                                                                    |                                                                                                    |                                                                                                    |                                                                                     |                                                                |                                                                                                    |                                                                                                    |                                                                                                    | (03) 33506500 EXTENSIÓN 33                                                                                                    |                                                                                                    |                                  |                                                                    |                                                                                                    |                                                                                                    |                                                                               |                                                         |  |

1 de 1